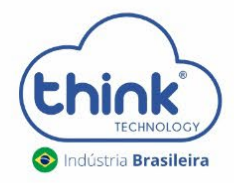

## **Guia de visualização da senha** WEB OLT CHASSI 3U

REV:00

Este acesso pode ser feito de duas maneiras, através da porta serial (RS232) ou através da porta console (RJ45).

## 1. Acesso via Telnet:

1.1. - Utilizando o PuTTy, basta inserir o IP do cartão de gerência e clicar em Open.

| lategory:                                                                                                    |                                                                  |                                 |
|----------------------------------------------------------------------------------------------------|------------------------------------------------------------------|---------------------------------|
| - Session                                                                                                    | Basic options for your PuTTY session                             |                                 |
| Logging                                                                                                    | Specify the destination you want to connect to                   |                                 |
| - Ieminal                                                                                                    | Host <u>N</u> ame (or IP address)                                | Port                            |
| Bell                                                                                                    | 192.168.0.88                                                     | 23                              |
| Features                                                                                                    | Connection type:                                                 |                                 |
| <ul> <li>Appearance</li> <li>Behaviour</li> <li>Translation</li> <li>Selection</li> <li>Colours</li> <li>Oata</li> <li>Proxy</li> <li>Telnet</li> <li>Rlogin</li> <li>SSH</li> <li>Serial</li> </ul> | Load, save or delete a stored session<br>Sav <u>e</u> d Sessions |                                 |
|                                                                                                    | Default Settings<br>OLT                                          | Load<br>Sa <u>v</u> e<br>Delete |
|                                                                                                    | Close window on exit:<br>Always Never Only on clean exit         |                                 |

**1.2.** Neste ponto é necessário fazer o login e digitar os comandos para visualizar a senha

- Access Password:
- EPON> enable
- Enable Password: admin
- **EPON# configure terminal**
- EPON(config)# mngshell
- Shell Password: eponshell
- bash-3.2# cd /mnt/apps/etc/
- bash-3.2# cat web\_passwd

| PuTTY 192.168.0.88 - PuTTY |   |
|----------------------------|---|
| TABLE=users                | ~ |
| ROW=0                      |   |
| name=admin                 |   |
| password=admin123          |   |
| group=Administrator        |   |
| prot=1                     |   |
| disable=0                  |   |
| TABLE=groups               |   |
| ROW=0                      |   |
| name=Administrator         |   |
| priv=4                     |   |
| method=2                   |   |
| prot=1                     |   |
| disable=0                  |   |
| ROW=1                      |   |
| name=Operator              |   |
| priv=3                     |   |
| method=2                   |   |
| prot=1                     | = |
| disable=0                  |   |
| ROW=2                      |   |
| name=Guest                 |   |
| priv=0                     |   |
| - web_passwd 1/32 3%       | - |

## 2. Controle de Revisão

| REVISÃO | DESCRIÇÃO            | DATA     |
|---------|----------------------|----------|
| 00      | CRIAÇÃO DO DOCUMENTO | 21/10/21 |